# AMIGO TV

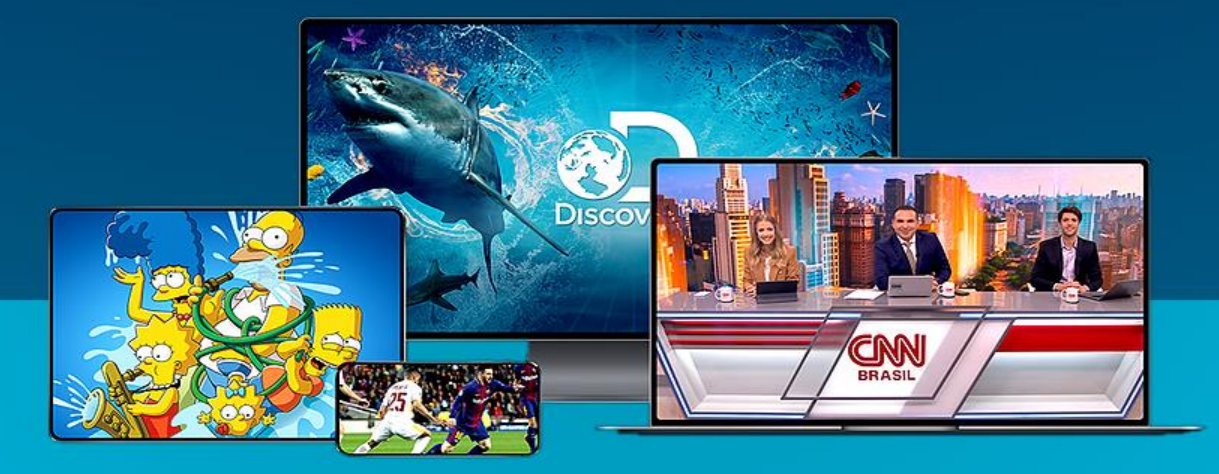

#### Assista na sua televisão, smartphone, tablet ou notebook

## AMIGO TV

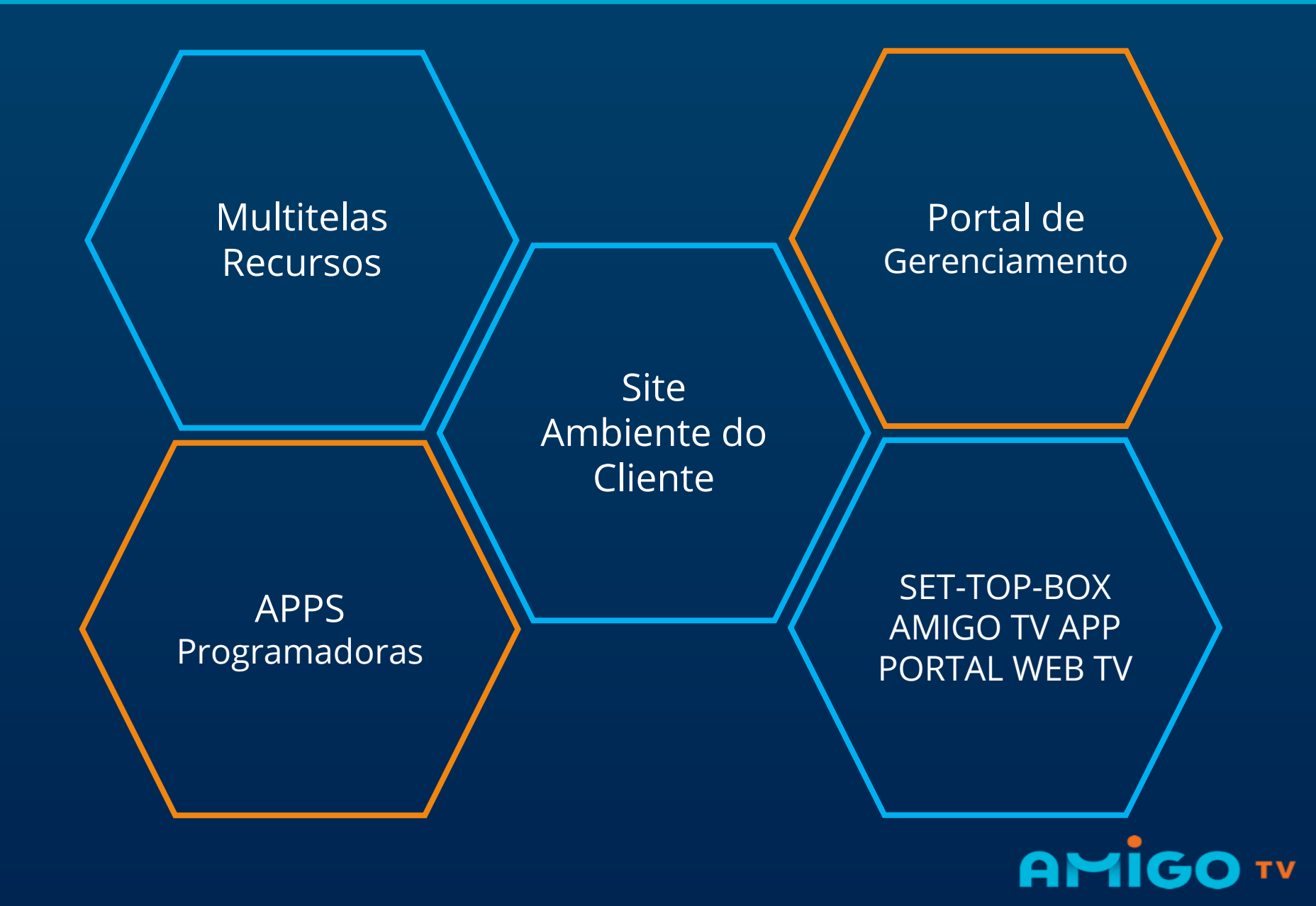

## **MULTITELAS**

Assistir Canais do plano através dos diferentes dispositivos.

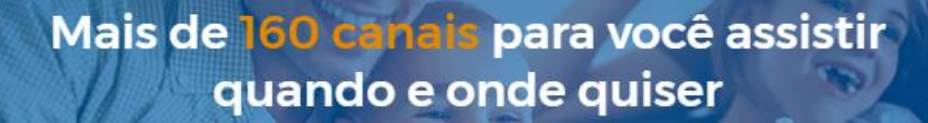

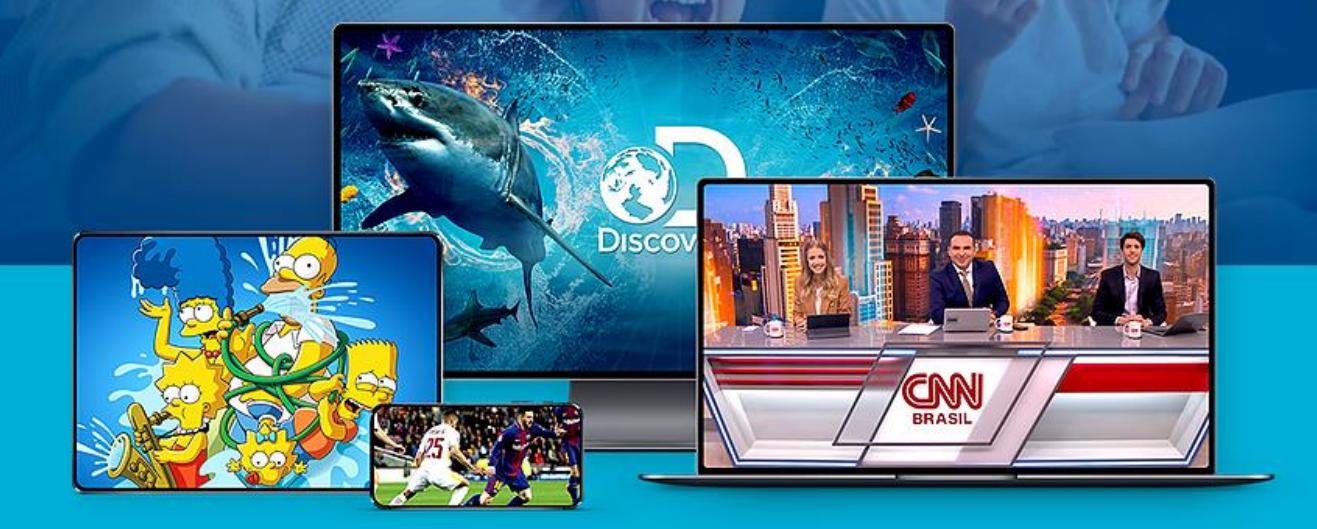

Assista na sua televisão, smartphone, tablet ou notebook

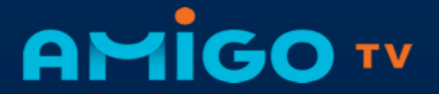

## **MULTITELAS**

#### Dispositivo IOS: IPAD, Iphone, Ipod

Dispositivos Android: Smartphone, Tablet, Android TV

Navegadores: Google Chrome, Mozilla, Firefox, IE, Edge, Safari

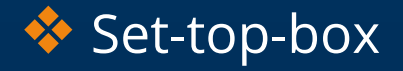

Chromecast

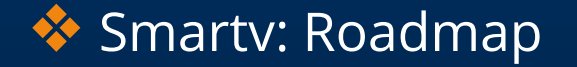

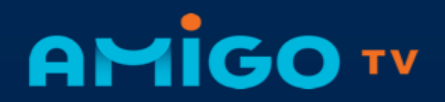

## RECURSOS

 TIMESHIFT:
Pausar ou retroceder ao início dos programas.

 CATCHUP:
Acessar programas já encerrados.

#### CONTROLE DOS PAIS:

Controle total do acesso dos filhos, com filtro por canal ou por idade. ✓ DVR: Gravar o programa na nuvem e acessar em qualquer tela.

✓ PORTAL:

Gerenciamento de senha, perfis, dispositivos e ordem de canais.

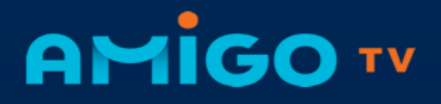

## **APP – PLAY STORE**

#### ✓ APP AMIGO TV:

Para baixar o APP para seu Smartphone ou TV Android, acessar a loja Play Store e buscar pelo nome do Aplicativo "Amigo TV".

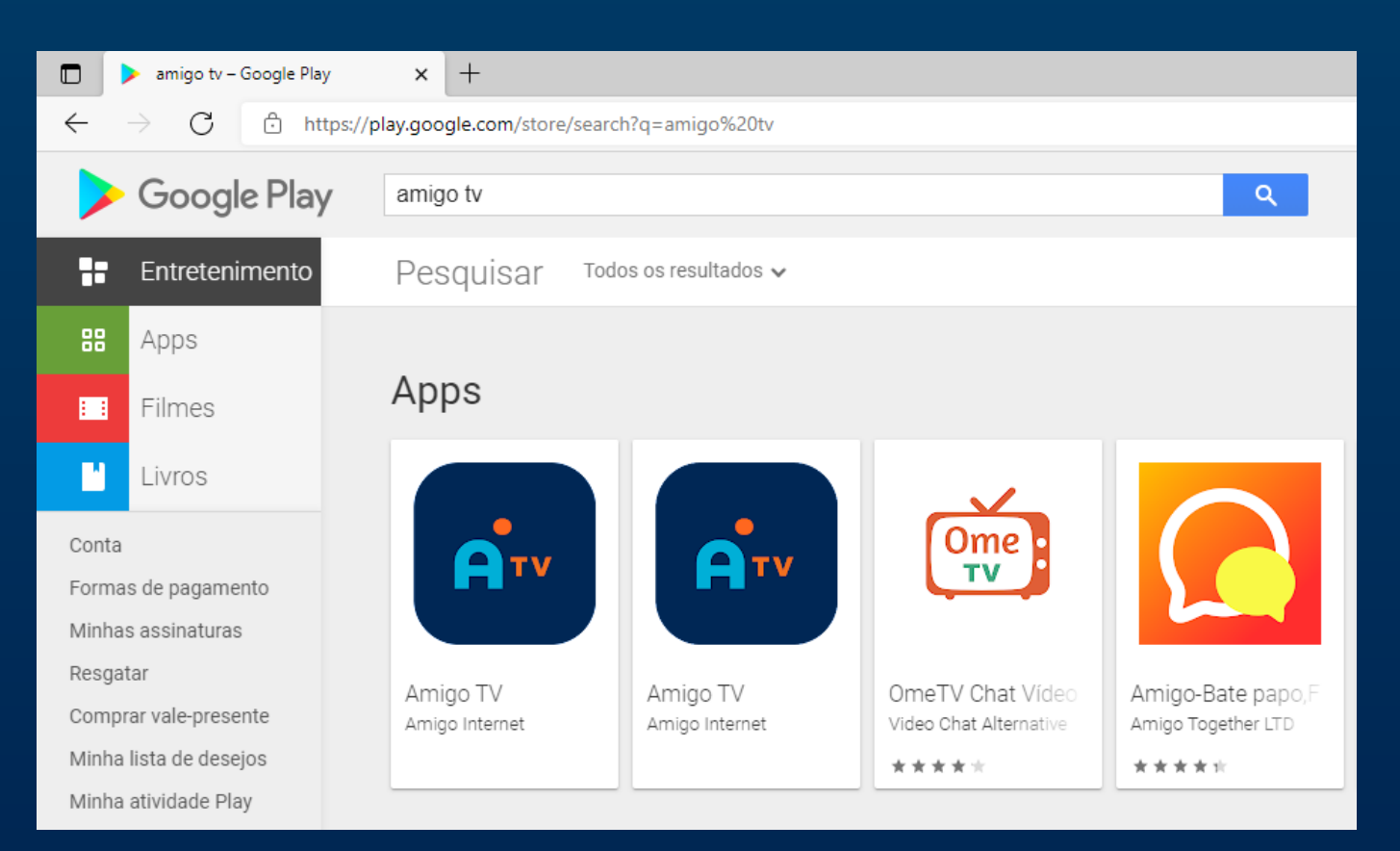

# AMİGO TV

## **APP AMIGO TV**

| 10:33 |   |                | Ű 🤅      | ul 25% 📕 |
|-------|---|----------------|----------|----------|
|       |   |                |          |          |
|       |   |                |          |          |
|       |   |                |          |          |
|       |   |                |          |          |
| ŋ     |   |                | <b>~</b> | ,        |
|       | н |                |          |          |
|       | 2 | Usuário        |          |          |
|       |   | Senha          |          |          |
|       |   |                |          |          |
|       |   | ENTRAR         |          |          |
|       |   | ESQUECEU SUA S | ENHA?    |          |
|       |   |                |          |          |
|       |   |                |          |          |
|       |   |                |          |          |
|       |   | Ο              | <        |          |

#### ✓ APP AMIGO TV:

Para baixar o APP para seu Smartphone ou TV Android, acessar a loja Play Store e buscar pelo nome do Aplicativo "Amigo TV".

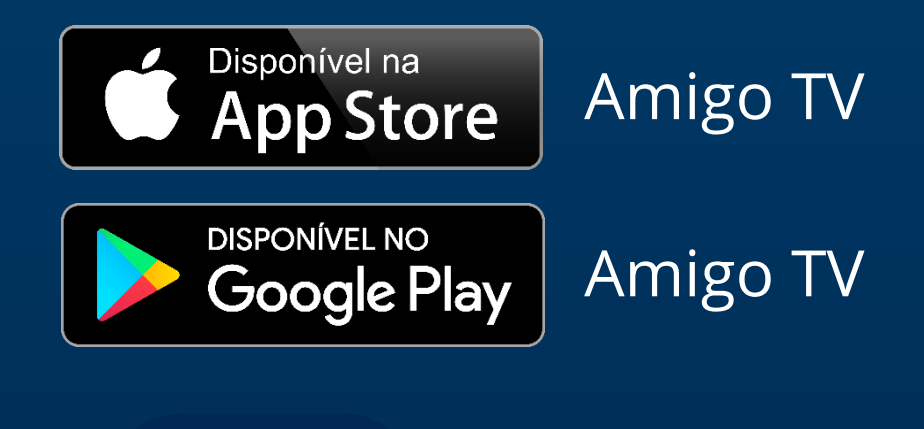

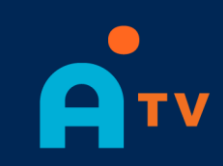

## Amigo TV

## **Configurando WI-FI**

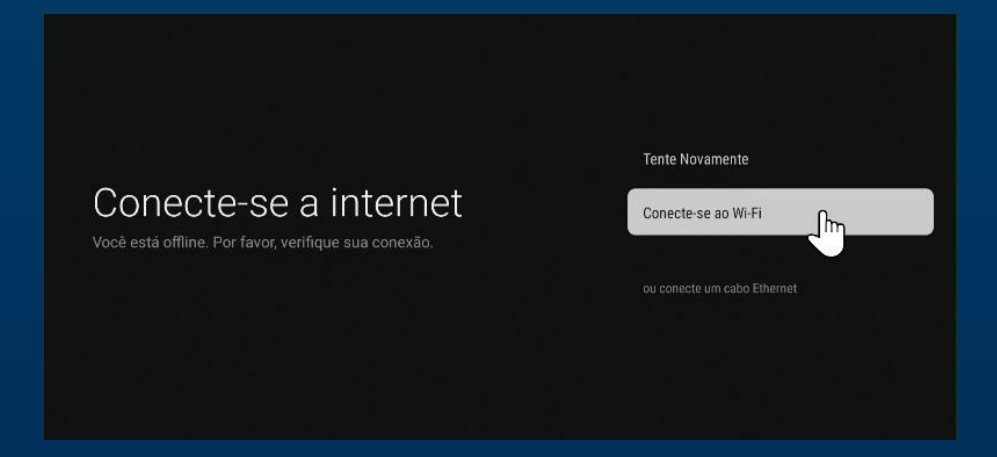

Selecione a sua rede Wi-Fi, selecionando
"Conecte-se ao Wi-Fi".

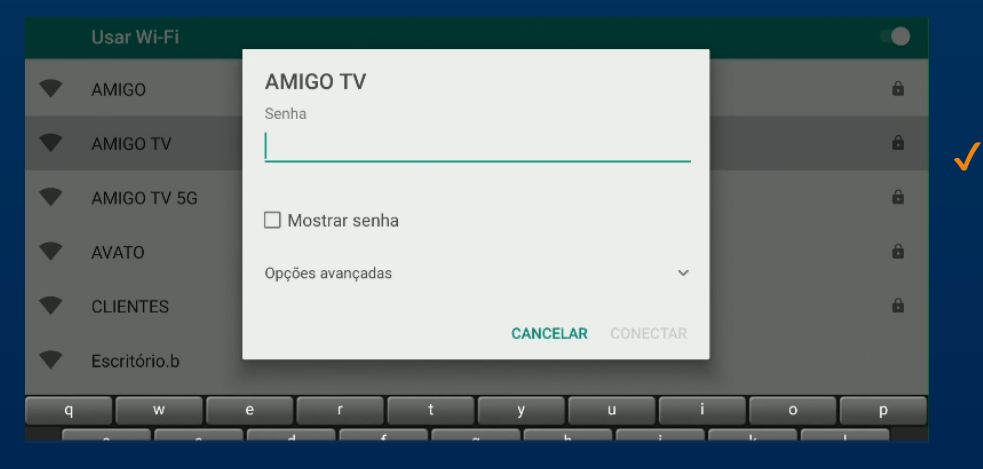

 Após escolher a rede, digitar a senha do Wi-Fi.

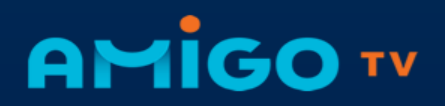

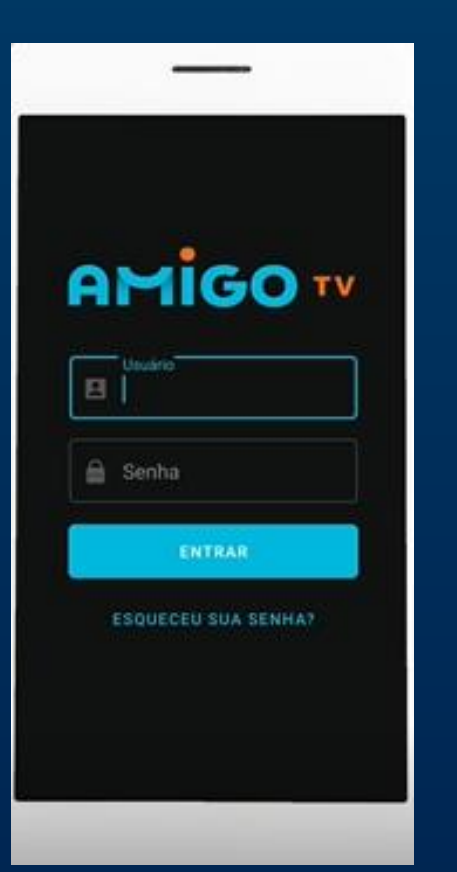

#### ✓ Fazendo Login:

Após baixar o APP na sua TV, Smartphone ou Caixa IPTV, colocar login e senha através dos campos conforme imagem.

| AMIGO TV | Usuário                         |
|----------|---------------------------------|
|          | Senha<br>Entrar                 |
|          | Faça o login com o endereço MAC |

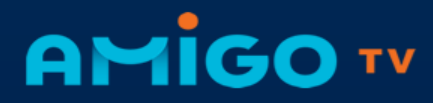

#### Tela de Perfil

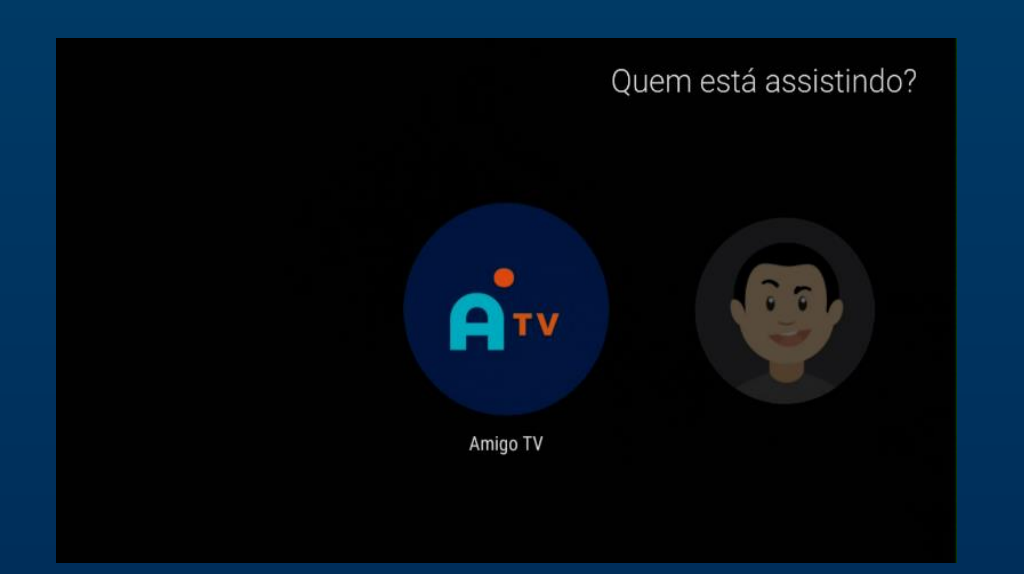

 Nesta tela, escolha o perfil de sua preferência, para acessar o conteúdo.

Obs: Para criar outros perfis e também personalizar, é necessário acessar o portal. https://meuportal.tv/login

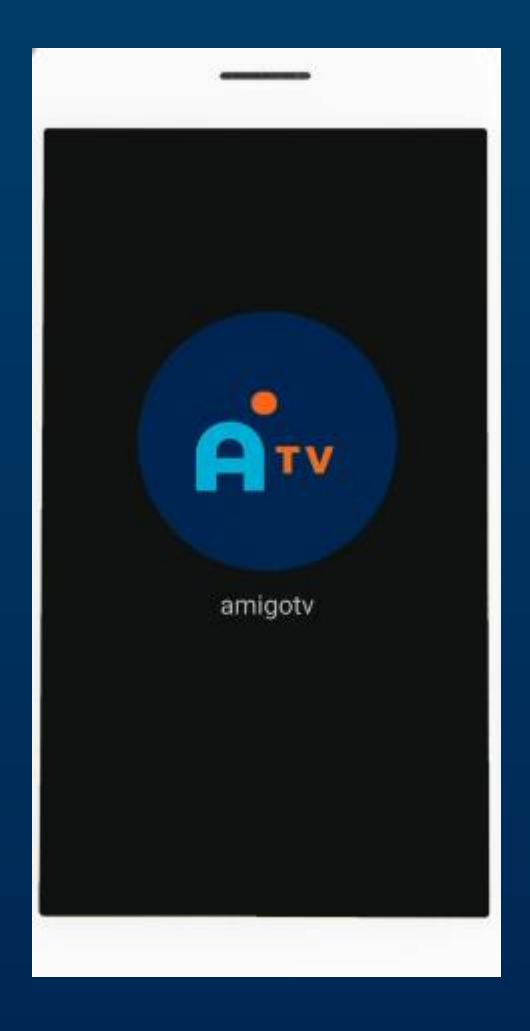

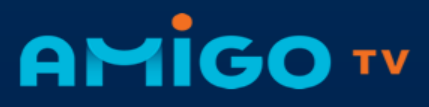

#### Tela Home

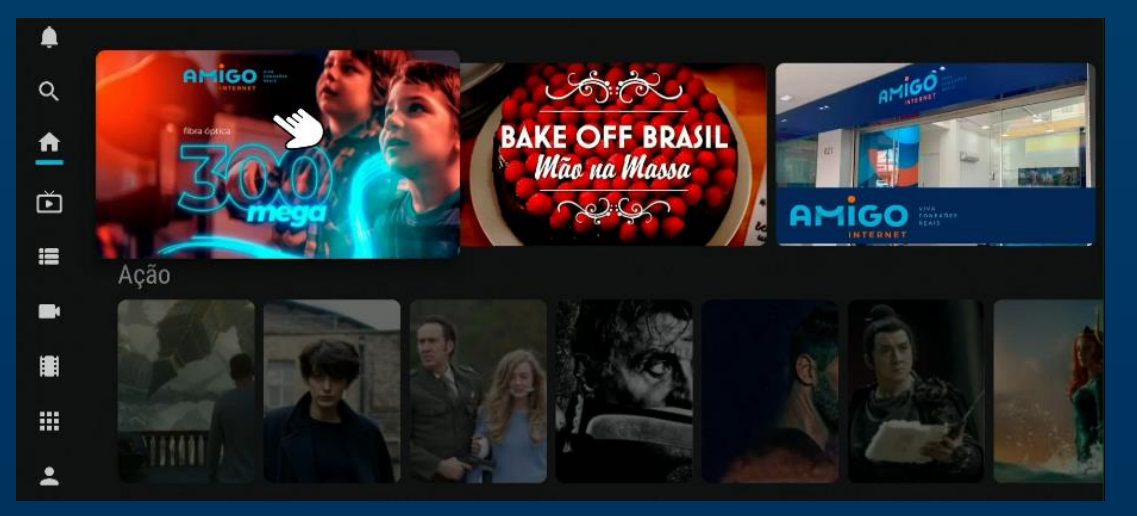

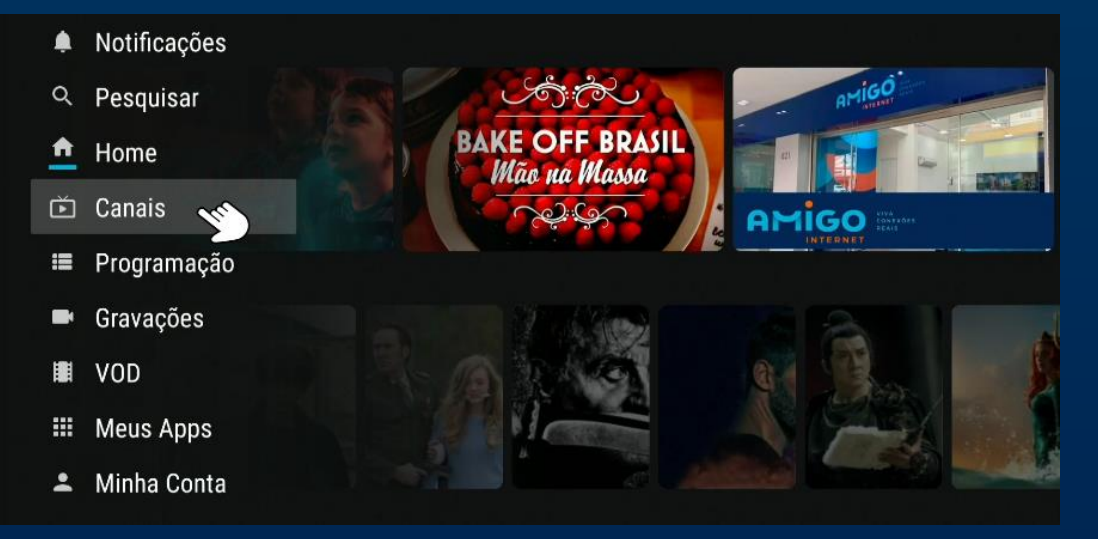

## Lineup dos Canais

#### Acessando os Canais:

Após escolher o perfil, a tela home irá aparecer, com o menu à esquerda da tela podemos selecionar a lista de canais que aparecerá com o logotipo, nome do canal, e informação do programa.

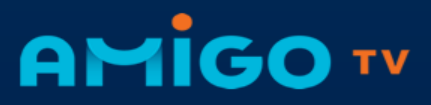

#### Lineup dos Canais

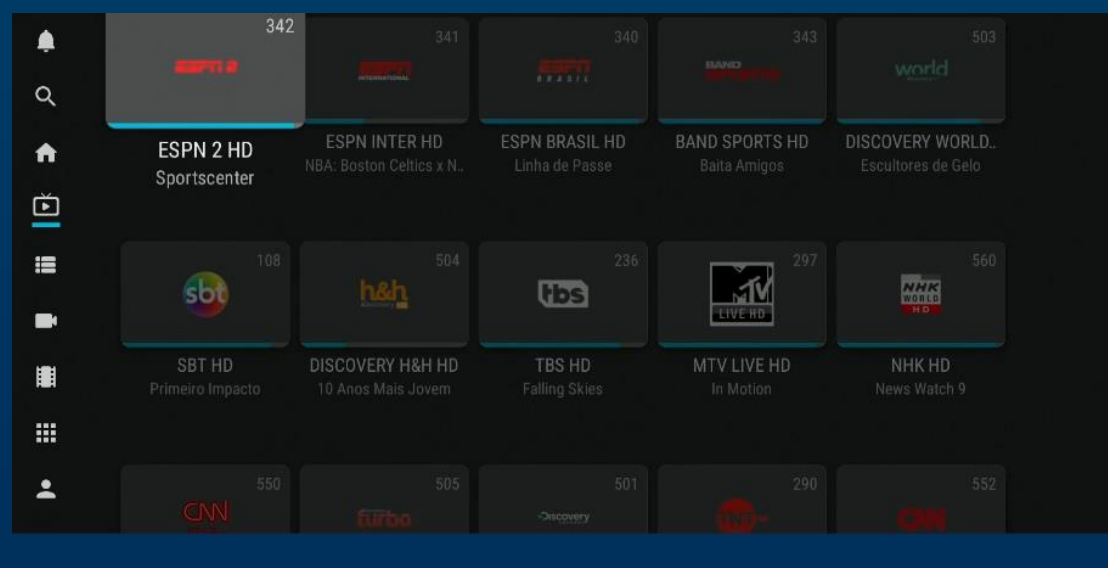

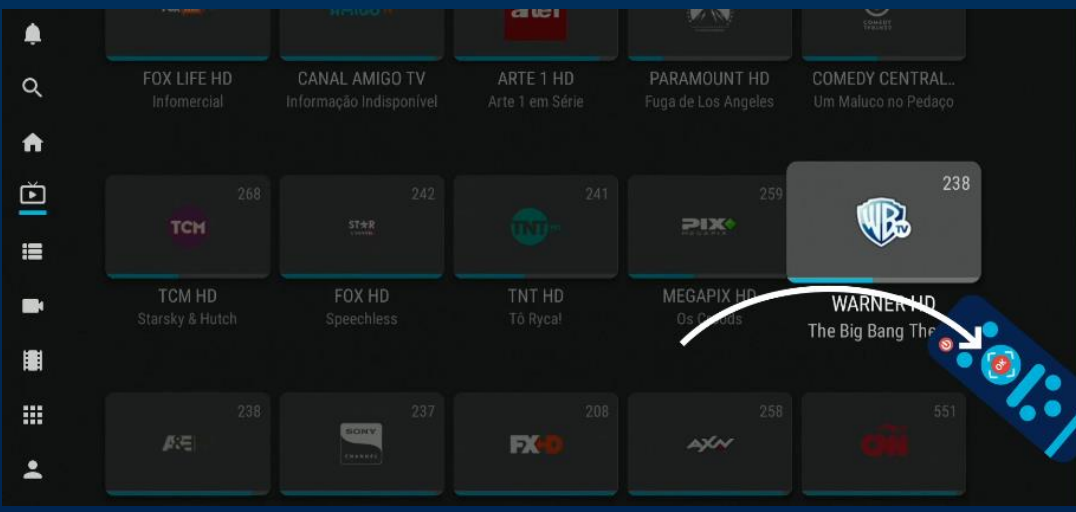

#### Acessando os Canais:

Podemos navegar através do Controle Remoto, e selecionar na lista de canais, o programa, que aparecerá com o logotipo, nome do canal, e informação do programa.

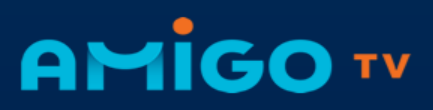

#### Opção de áudio

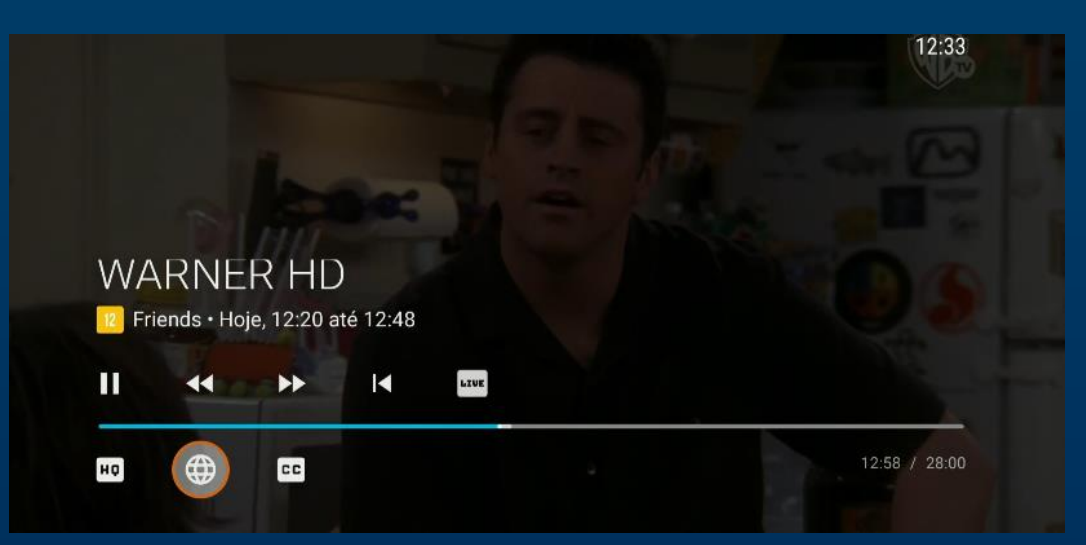

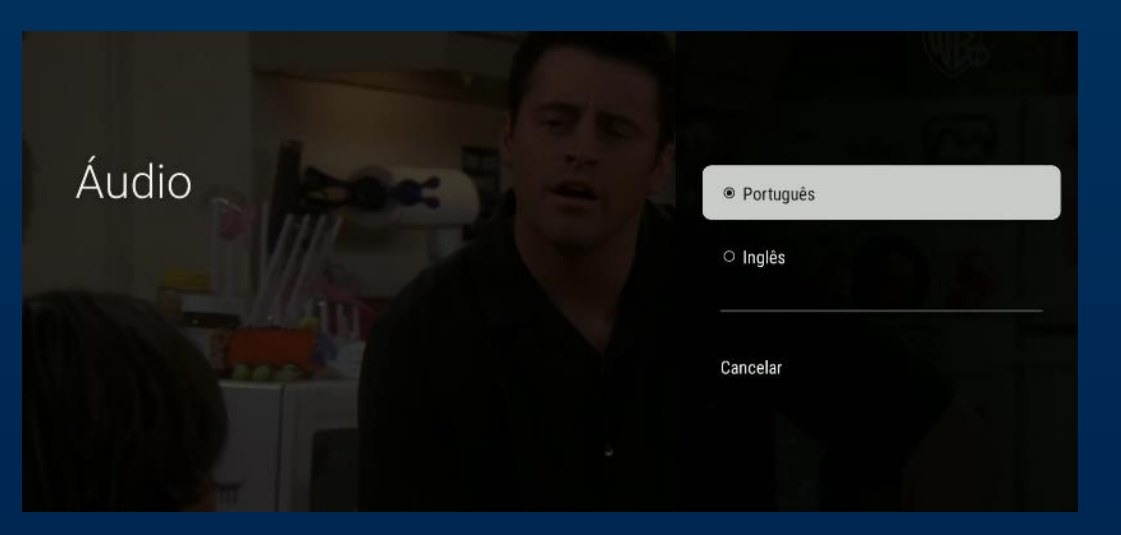

#### Alterando áudio:

Ao assistir um evento, clicando em "OK" no controle remoto, podemos alterar o áudio, no ícone em destaque na imagem, e selecionar o áudio original ou dublado.

A

#### Opção de legenda.

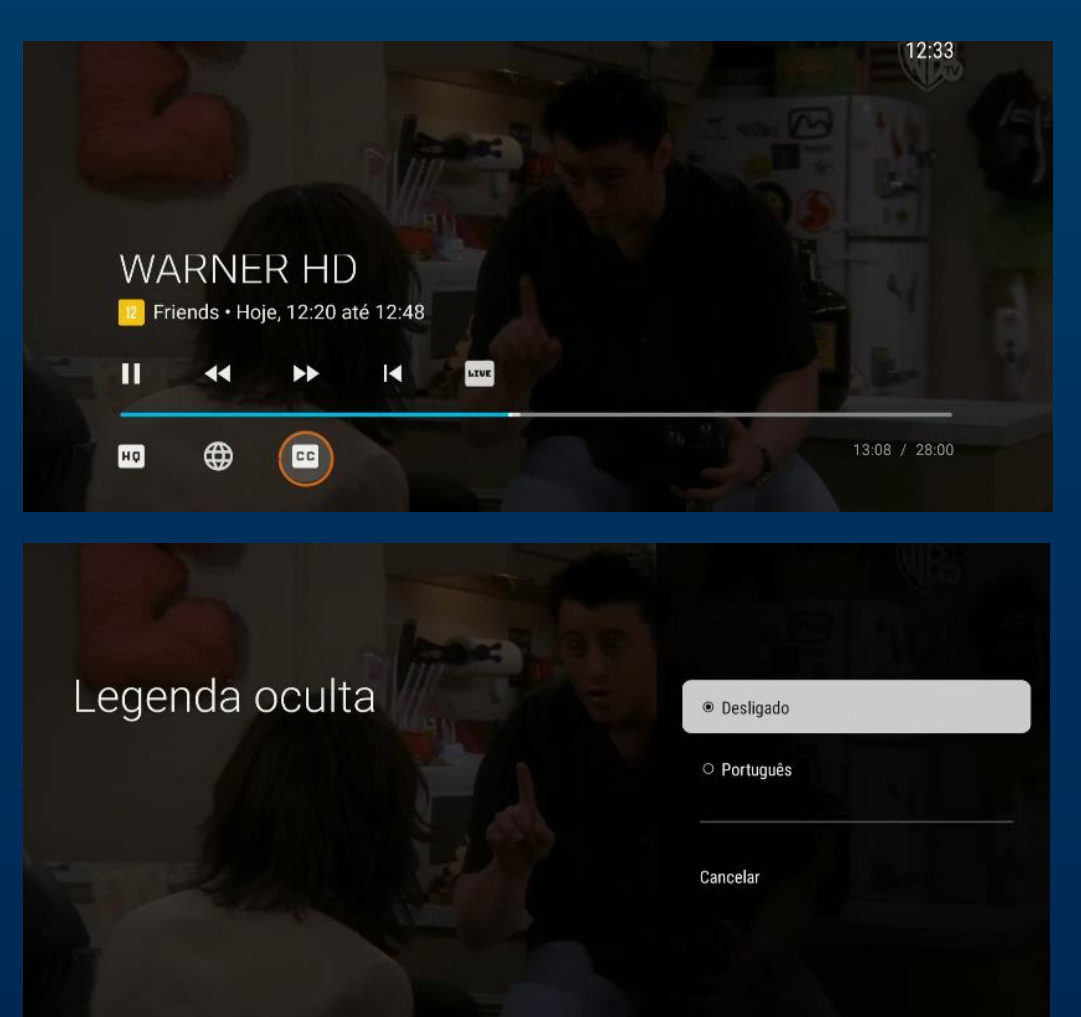

#### Selecionando Legenda:

 $\checkmark$ 

Ao assistir um evento, clicando em "OK" no controle remoto, podemos incluir legenda, caso esteja disponível pela programadora, selecionando ou desligando, conforme mostra o ícone em destaque na imagem.

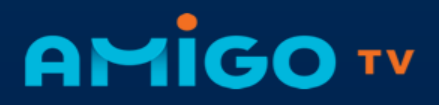

#### Assistindo canais Live, Catchup, Timeshift

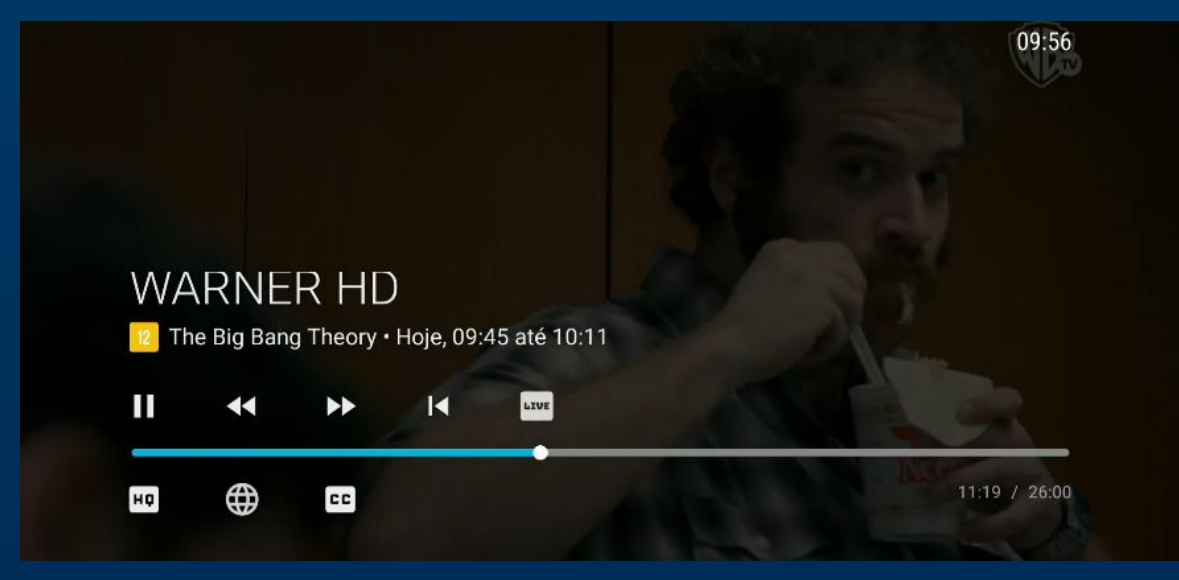

Live, Catchup, Timeshift :
Selecionando o canal para assistir Live,
vai aparecer caso o canal esteja
habilitado para isso, as teclas pause,
avançar e retroceder. Assim é possível
assistir ao programa desde o início, e
não perder nenhum detalhe.

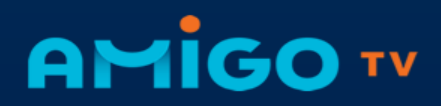

# **ASSISTINDO CONTEÚDO SMARTPHONE**

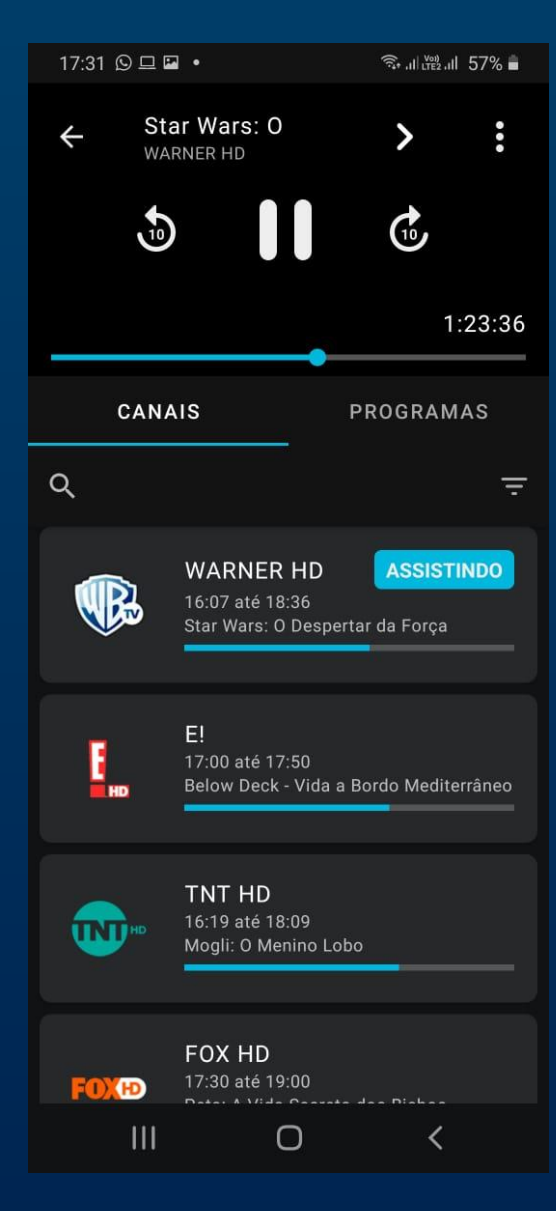

#### Assistindo Canal

 Live, Catchup, Timeshift :
Selecionando o canal para assistir Live, vai aparecer caso o canal esteja habilitado para isso, as teclas pause, avançar e retroceder. Assim é possível assistir ao programa desde o início, e não perder nenhum detalhe.

#### Configurando áudio e Legenda

🗸 Áudio e Legenda:

No player clicar nos 3 pontinhos acima a direita é possível alterar áudio e incluir ou retirar legenda.

|    | 17:32                  | S 🖬 🗖                                        |                                                      |                  | , il  v∞) | all 56%  |  |
|----|------------------------|----------------------------------------------|------------------------------------------------------|------------------|-----------|----------|--|
|    |                        |                                              |                                                      |                  |           |          |  |
|    |                        |                                              |                                                      |                  |           |          |  |
|    |                        | CANA                                         | IS                                                   |                  | PROGRA    | MAS      |  |
|    | Q                      |                                              |                                                      |                  |           |          |  |
|    |                        |                                              | WARNE<br>16:07 até 1<br>Star Wars:                   | R HD             |           |          |  |
|    |                        |                                              |                                                      |                  |           | 9        |  |
|    | HQ                     | Таха                                         | de trans                                             | missão           |           |          |  |
|    | HQ                     | Taxa<br>Áudi                                 | a de trans<br>o                                      | missão           |           | u        |  |
|    | PH<br>C                | Taxa<br>Áudi<br>Lege                         | a de trans<br>o<br>endas                             | missão           |           | <u> </u> |  |
|    | HQ<br>C<br>C<br>C<br>V | Taxa<br>Áudi<br>Lege<br>Abaf                 | o de trans<br>o<br>endas<br>far                      | missão           |           | u<br>    |  |
|    | на<br>С<br>С<br>Ж<br>С | Taxa<br>Áudi<br>Lege<br>Abaf<br>Redi         | a de trans<br>o<br>endas<br>far<br>mensiona          | missão<br>amento | de vídeo  | <u>-</u> |  |
| DS |                        | Taxa<br>Áudi<br>Lege<br>Abaf<br>Redi         | a de trans<br>o<br>endas<br>far<br>mensiona<br>celar | missão<br>amento | de vídeo  |          |  |
| DS |                        | Taxa<br>Áudi<br>Lege<br>Abaf<br>Redi<br>Cano | a de trans<br>o<br>endas<br>far<br>mensiona          | missão<br>amento | de vídeo  | 2        |  |
| os |                        | Taxa<br>Áudi<br>Lege<br>Abaf<br>Redi         | a de trans<br>o<br>endas<br>far<br>mensiona          | missão<br>amento | de vídeo  | 2        |  |

# **GUIA DE PROGRAMAÇÃO**

#### Guia de Programação.

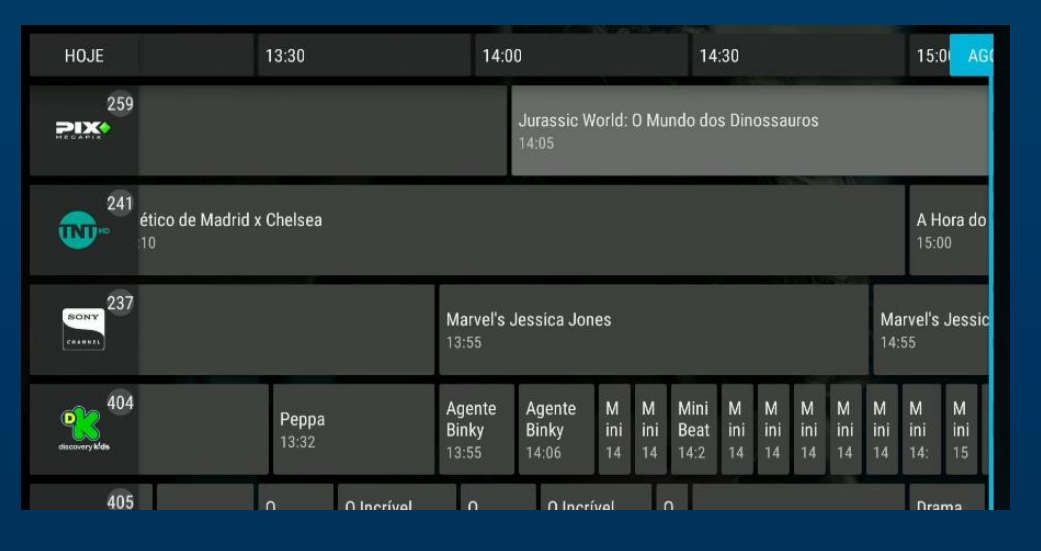

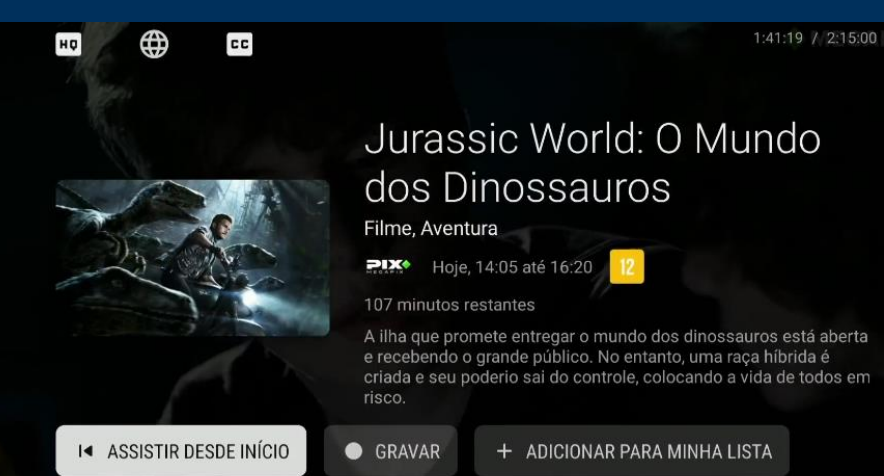

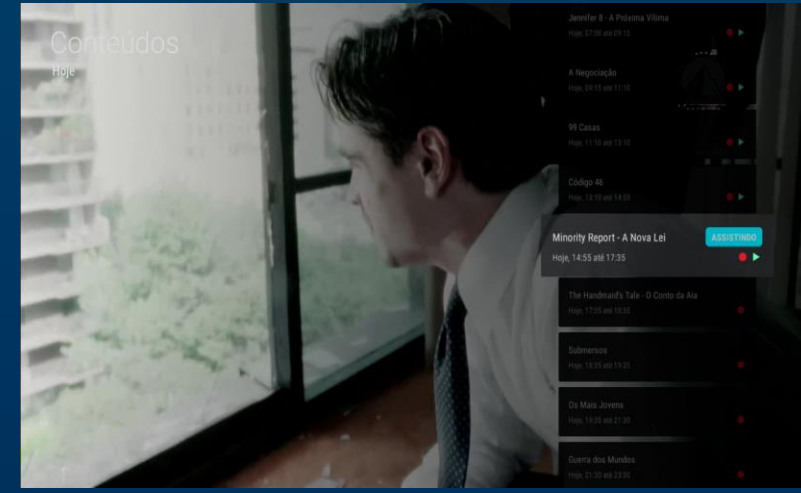

Acessando o Guia

Podemos navegar através do Controle Remoto, e selecionar quando se está assistindo um programa, com a tecla "Seta para cima", o guia, ou também com a tecla para a esquerda, ou para baixo, mostrando diferentes tipos de guia.

# ACESSANDO GUIA DE PROGRAMAÇÃO

#### Guia de Programação no Smartphone.

| 10:34 🖾     |                                                  |            |            | اı. اَنَ <sup>جَ</sup> (£) | 25% 🛓  |
|-------------|--------------------------------------------------|------------|------------|----------------------------|--------|
| тν          |                                                  |            |            |                            | 9      |
| CANAIS      |                                                  | RÁDIOS     |            | PROGRA                     | MAÇÃO  |
| RECORDTV    | RECORD HD<br>10:00 até 11:45<br>Hoje em Dia      |            |            |                            |        |
| rede parmpa | TV PAMPA<br>10:00 até 10:45<br>Informação Indis  | ponível    |            |                            |        |
| <u></u>     | SBT HD<br>10:30 até 14:30<br>Bom Dia & Cia       |            |            |                            |        |
| FISHID      | FISH TV HD<br>10:30 até 11:30<br>Campeonato Bra: | sileiro em | Pesqueiros |                            |        |
| EAND        | BAND HD<br>09:00 até 11:00<br>Aqui na BAND       |            |            |                            |        |
| TVE         | TVE RS<br>10:00 até 11:00<br>Informação Indis    | ponivel    |            |                            |        |
| ĭv<br>■     | VOD                                              |            | Gravações  |                            | Perfil |
| П           |                                                  | 0          |            | <                          |        |

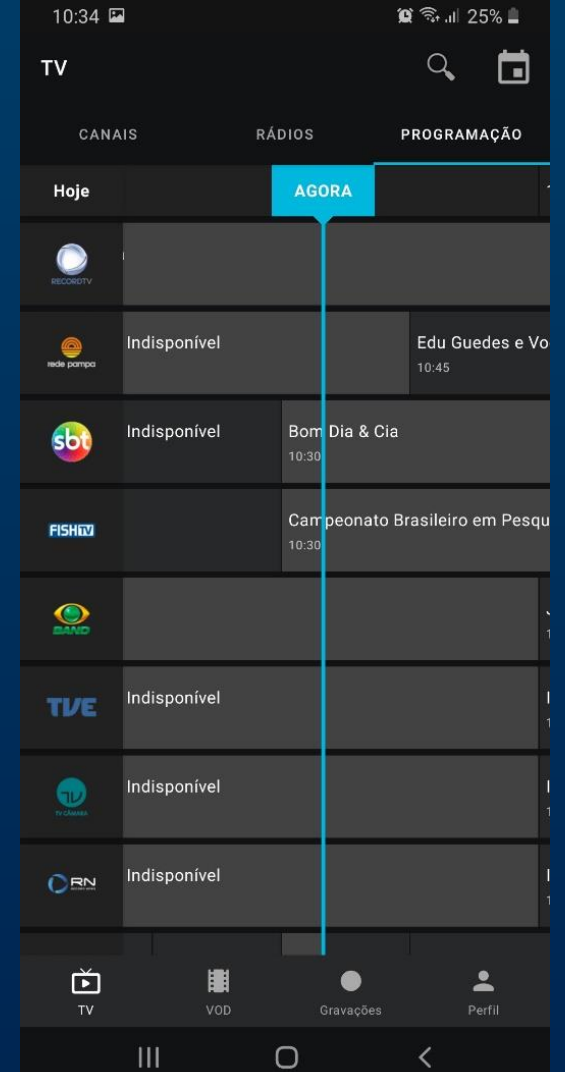

Gravando Programação:
Na aba "Programação", pode
navegar pelo guia, visualizando
sinopse dos eventos que já
passaram e também os
próximos.

# GRAVAÇÃO

#### Gravação

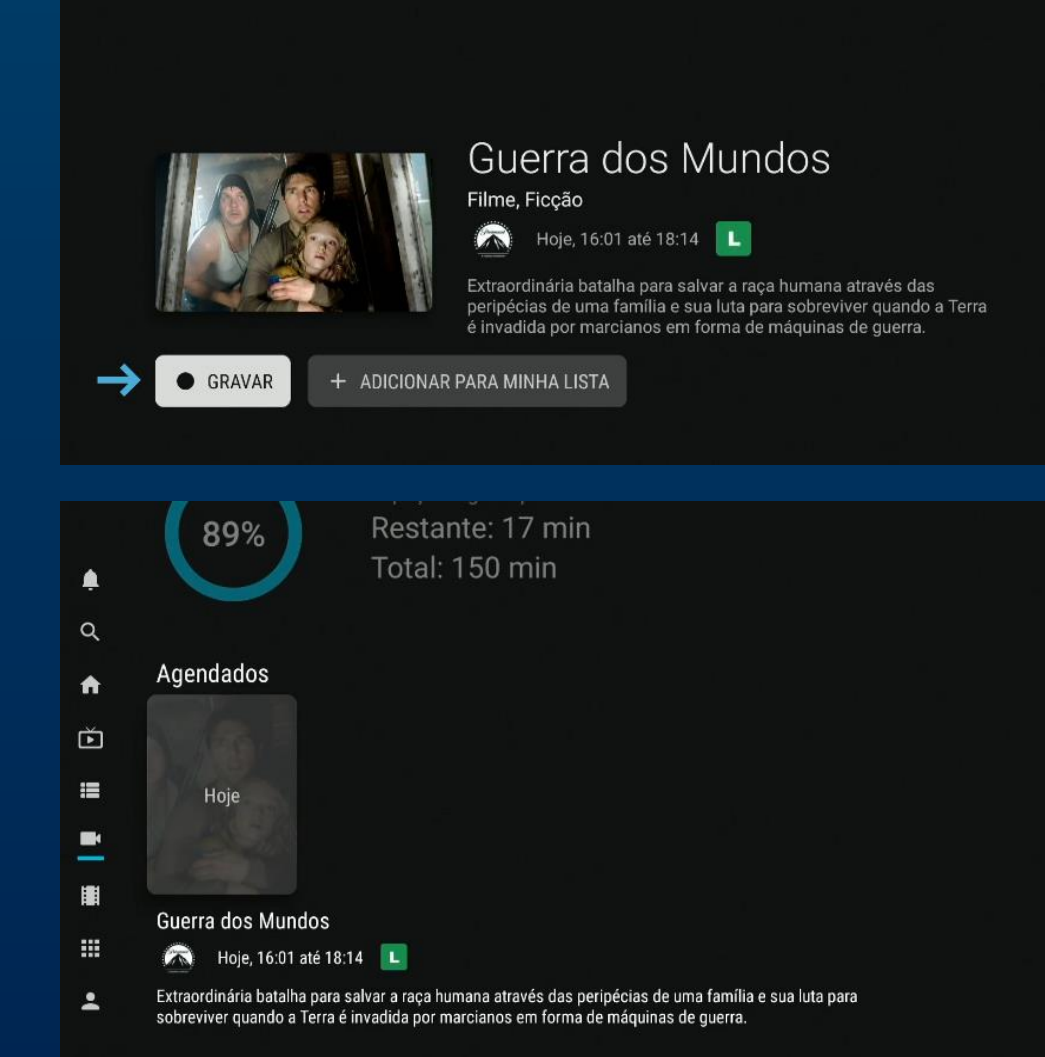

 Gravando Programação:
Caso está opção esteja autorizada pela programadora do canal, é possível gravar evento que já passou, ou agendar gravação para eventos
futuros, através do guia, selecionando gravar.

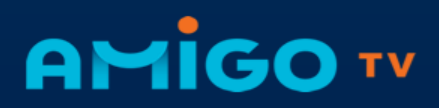

# AGENDANDO GRAVAÇÃO

#### Agendando gravação no Smartphone.

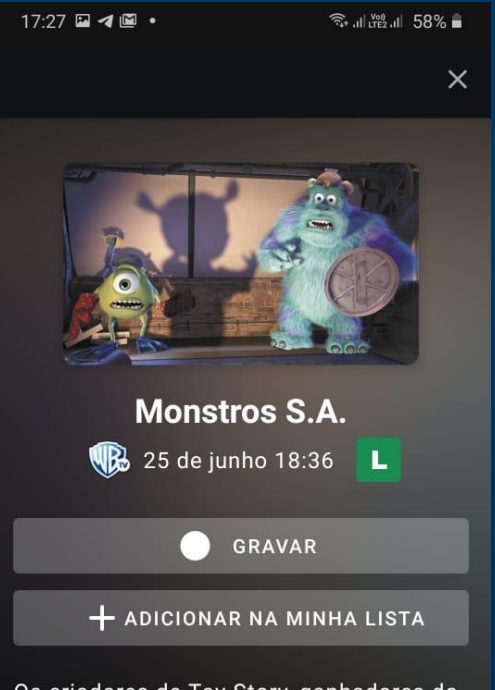

Os criadores de Toy Story, ganhadores do prêmio da Academia, apresentam esta extraordinária obra-prima da computação gráfica, que combina impecáveis efeitos visuais e uma empolgante história de horror, humor e afeto.

Gêneros: Filme, Infantil

**Diretores: Peter Docter** 

Atores: Vozes de John Goodman, Billy Crystal, Mary Gibbs, Steve Buscemi, James Coburn, Jennifer Tilly, Bob

III O •

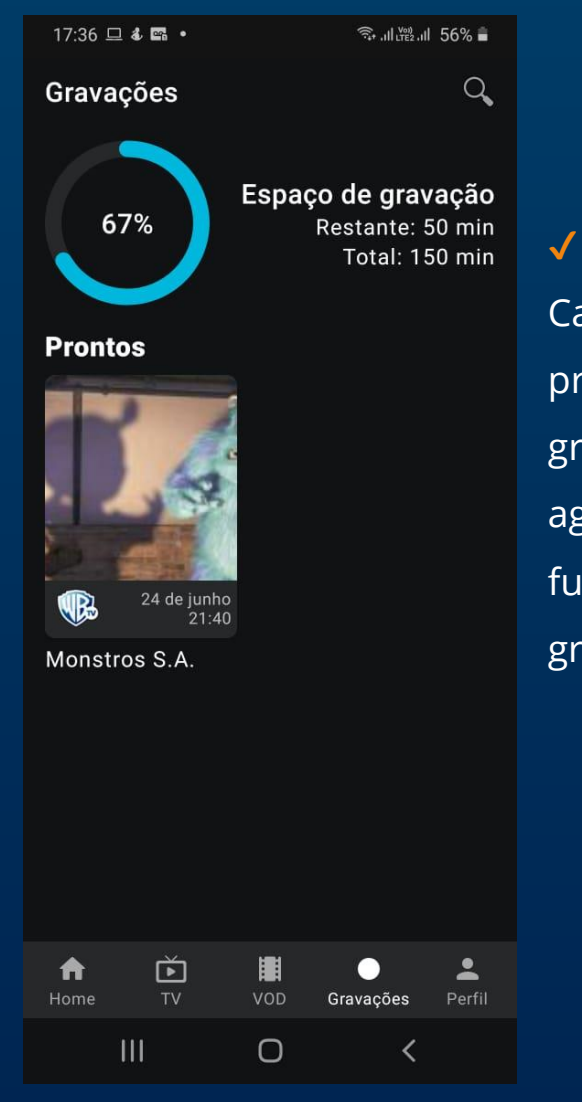

Gravando Programação:

Caso está opção esteja autorizada pela programadora do canal, é possível gravar evento que já passou, ou agendar gravação para eventos futuros, através do guia, selecionando gravar.

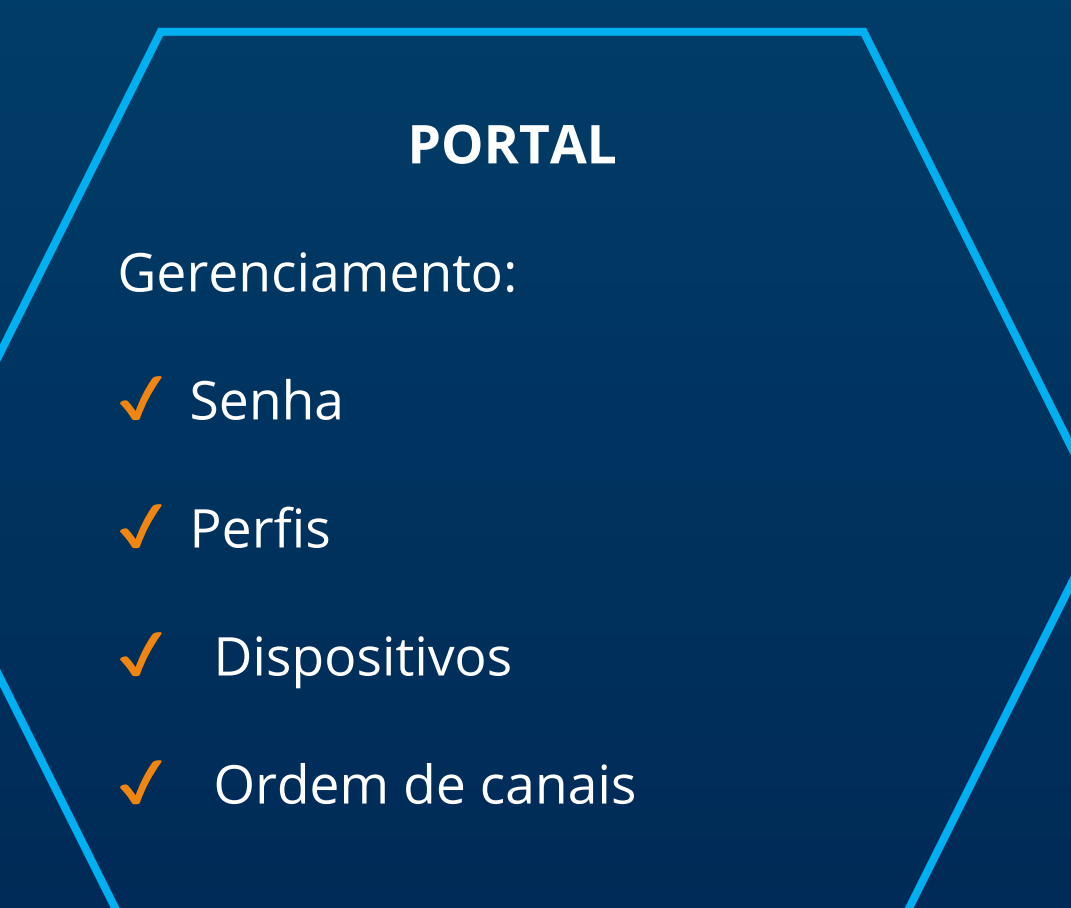

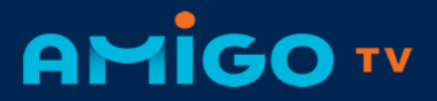

Acesse o portal com o mesmo login e senha que utiliza para o Amigo TV.

#### Acesse: https://meuportal.tv/login

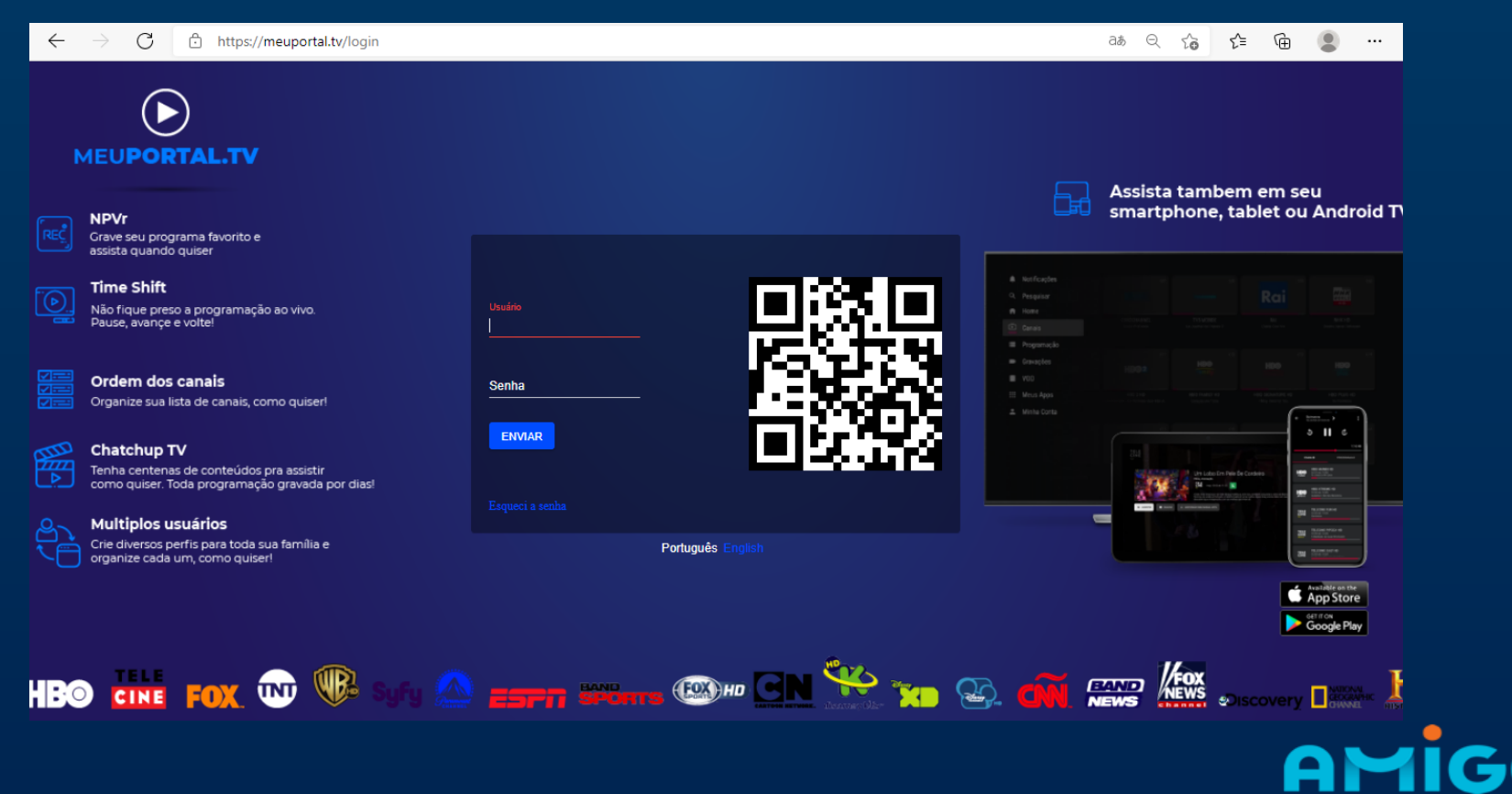

Gerenciamento de Senha e perfil: Alterar ou definir senha para restringir acesso, criar e personalizar perfis, posição dos canais, limpar registro de dispositivos.

Acesse: https://meuportal.tv/login

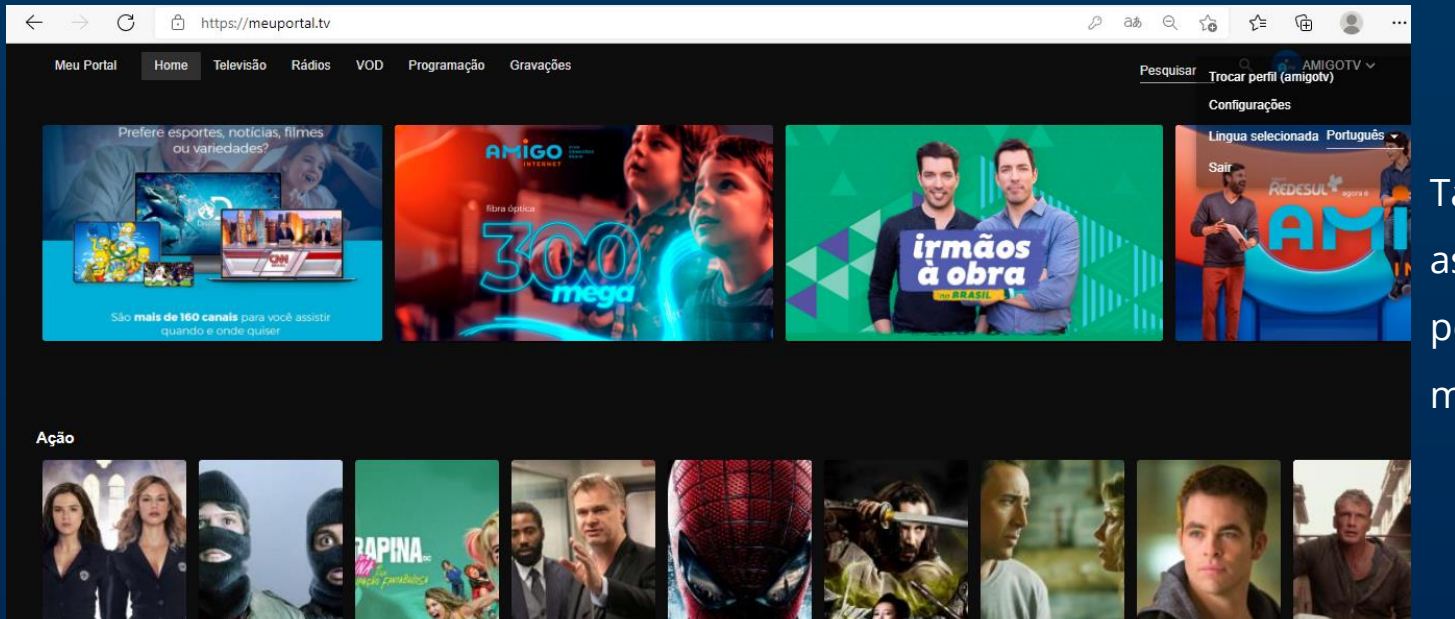

Também é possível assistir a programação pelo portal, escolhendo o menu "Televisão".

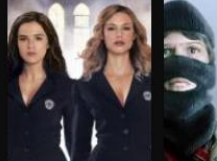

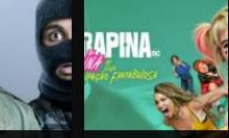

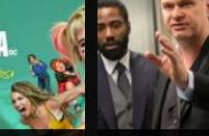

23 de ago. 19:35

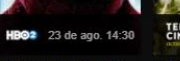

CINE 47 Ronins

TELE CINE 23 de ago. 14:40 23 de ano 22:00

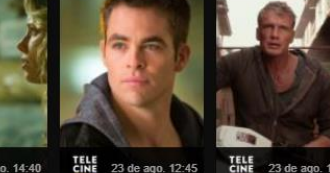

CINE 23 de ago. 12:45

Operação Sombra - Jack O Grande Roubo Ryan

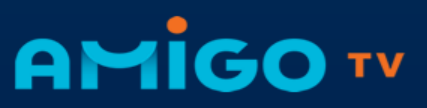

de ago 06-00 Academia de Vampiros - 30 Minutos ou Menos O Beijo das Sombras

23 de ago. 01:15

Aves de Rapina (Arlequina e sua

HEO2 23 de ago. 22:10

Tenet

O Espetacular Homem-Aranha

**O Vidente** 

#### Gerenciamento de perfil: Alterar ou criar mais perfis.

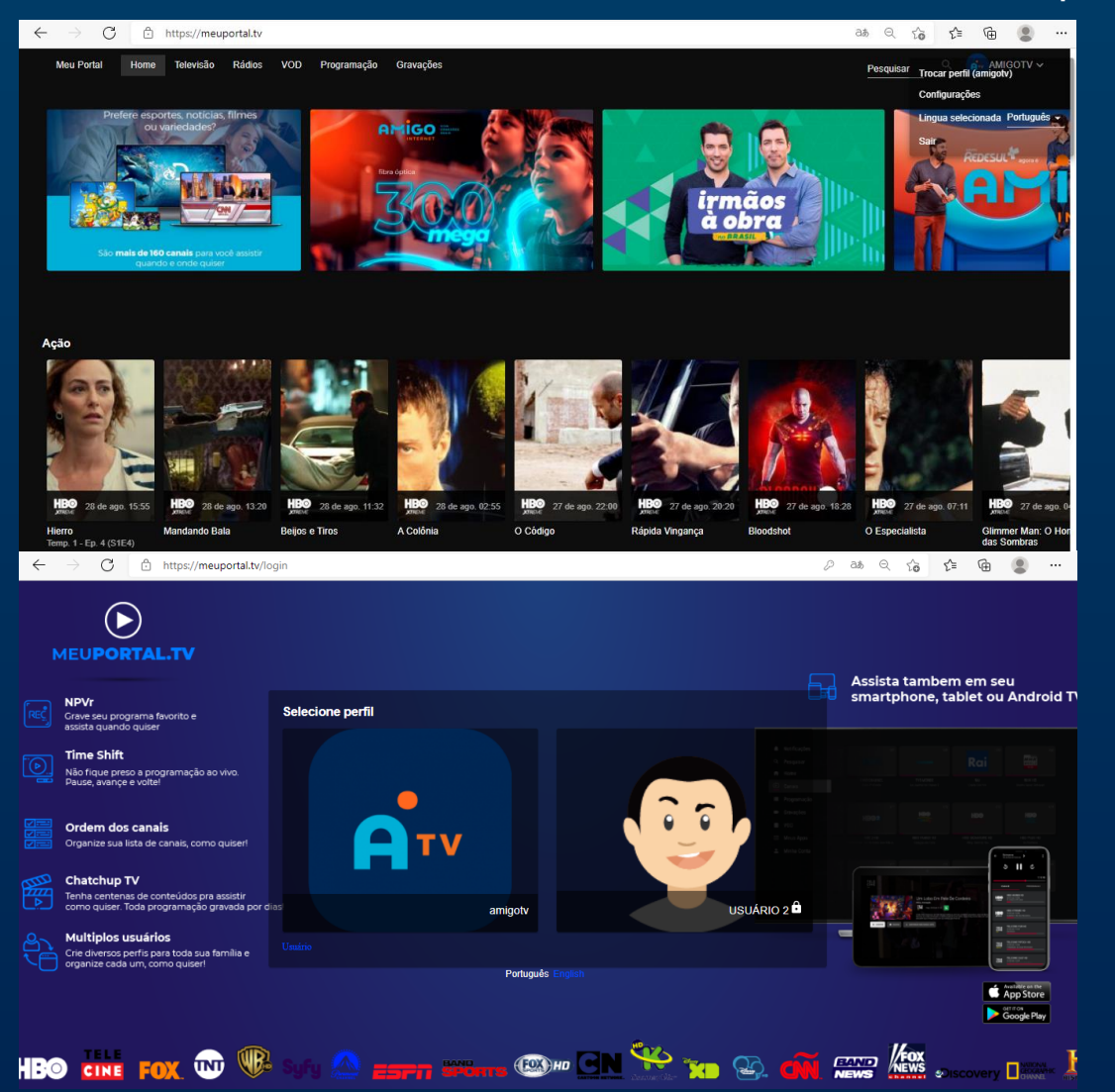

Escolha o perfil para acessar ou alterar as configurações, clicando no canto direito superior do navegador.

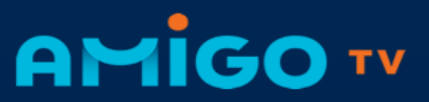

# Gerenciamento de perfil, PIN, canais autorizados, configuração de senha e autorização de acesso a canais.

| $\leftarrow$ | $\rightarrow$ | С        | Ô         | https://meup    | oortal.tv/se | ettings/profi                                        | les/edit/3                                                         | 786                              |                                        |
|--------------|---------------|----------|-----------|-----------------|--------------|------------------------------------------------------|--------------------------------------------------------------------|----------------------------------|----------------------------------------|
|              | Meu Po        | rtal     | Home      | Televisão       | Rádios       | VOD Pr                                               | ogramação                                                          | Grava                            | ições                                  |
|              |               | PERFIS   |           | DISPOSITIVO     | II S         | NSCRIÇÕES                                            | FA                                                                 | ORITOS                           | ORDEM DE CANAIS                        |
|              |               |          |           | TV              |              | Nome da<br>amigol<br>PIN<br>Por favo<br>Imag<br>Imag | o perfil<br>tv<br>or faça o uplo<br>em<br>her Arquivo<br>ens prédu | vad de uma i<br>Neido<br>efinida | imagem ou selecione uma que oferecemos |
| с            | ontrole pa    | rental   |           |                 |              |                                                      |                                                                    |                                  |                                        |
|              | Contro        | de parer | ital esta | habilitado? (Na | 0)           |                                                      |                                                                    |                                  |                                        |
| S            | ALVAR         |          |           |                 |              |                                                      |                                                                    |                                  |                                        |

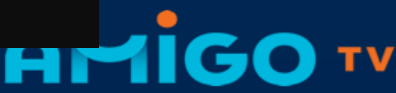

#### Gerenciamento de dispositivos:

Caso exceder o número máximo de telas contratadas, é necessário acessar através do portal, a gestão de telas e escolher e deletar, através da lista de dispositivos.

| 15:06 🕹 🤣                                                                                                    | e7. •                                                 | 😰 🖘 🖓 all 🖓 all 44% 🔒 |  |  |  |  |  |  |
|----------------------------------------------------------------------------------------------------|-------------------------------------------------------|-----------------------|--|--|--|--|--|--|
| Número máximo de dispositivos<br>excedido. Por favor descadastre<br>um dispositivo pelo portal e tente<br>novamente. |                                                       |                       |  |  |  |  |  |  |
| CAN                                                                                                    | AIS                                                   | PROGRAMAS             |  |  |  |  |  |  |
| ۹                                                                                                    |                                                       | Ŧ                     |  |  |  |  |  |  |
|                                                                                                    | PARAMOUN<br>HD<br>13:40 até 15:20<br>Leões e Cordeiro | T ASSISTINDO          |  |  |  |  |  |  |
| O HE                                                                                                    | COMEDY CE<br>14:50 até 15:15<br>Um Maluco no P        | entral HD             |  |  |  |  |  |  |
| arte1                                                                                                    | ARTE 1 HD<br>15:00 até 17:00<br>Cine Clube Arte       |                       |  |  |  |  |  |  |
|                                                                                                    | TCM SD                                                |                       |  |  |  |  |  |  |
| Ш                                                                                                    | Ο                                                     | <                     |  |  |  |  |  |  |

| $\leftarrow$ $\rightarrow$ $C$ $\triangle$ https://meuporta | al.tv/settings/devices     |                 |            | / as 🔍 to                    | ć @ 😩 ·· |
|-------------------------------------------------------------|----------------------------|-----------------|------------|------------------------------|----------|
| Meu Portal Home Televisão Rá                                | dios VOD Programação Grava | ções            |            | Pesquisar                    |          |
| PERFIS DISPOSITIVOS                                         | INSCRIÇÕES FAVORITOS       | ORDEM DE CANAIS |            |                              |          |
| Adicionado                                                  | Último usado               | Último IP       | Tipo       | Identificação                |          |
| 25/08/2021 10:11                                            | 25/08/2021 10:13           | 189.6.249.30    | web player | Windows 10 Edge 92           | ĩ        |
| 24/02/2021 17:21                                            | 28/03/2021 08:44           | 189.6.245.30    | android tv | SDMC DV8038, SDK28           | Î        |
| 24/02/2021 15:03                                            | 16/03/2021 17:47           | 189.6.245.30    | android tv | Hisilicon Hi3798MV200, SDK28 | Î        |
| 24/02/2021 22:47                                            | 28/02/2021 23:31           | 131.161.1.71    | android    | motorola montana, SDK27      | Ť        |
| 24/02/2021 20:29                                            | 24/02/2021 20:29           |                 | android    | samsung a50, SDK29           | Î        |
|                                                             |                            |                 |            |                              |          |

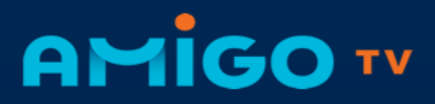

#### Gerenciamento dos Canais:

É possível alterar a ordem dos canais, conforme preferência, salvando personalização que irá aparece na ordem salva para todas as multitelas de acesso do cliente.

| $\leftarrow$ $\rightarrow$ $C$ $\textcircled{e}$ https://meuporta | l.tv/settings/char | nnel-order         |           |            |                            |          |            |                |             |                                        | P | аљ | ର୍ଦ୍ଦ    | £^≡ | Ē    | 9     |  |
|-------------------------------------------------------------------|--------------------|--------------------|-----------|------------|----------------------------|----------|------------|----------------|-------------|----------------------------------------|---|----|----------|-----|------|-------|--|
| Meu Portal Home Televisão Rád                                     | lios VOD P         | rogramação         | Gravaçõ   | ies        |                            |          |            |                |             |                                        |   | P  | esquisar | Q,  | AMIG | oTV ∽ |  |
| PERFIS DISPOSITIVOS                                               | INSCRIÇÕES         | FAV                | /ORITOS   | ORDEM DI   | E CANAIS                   |          |            |                |             |                                        |   |    |          |     |      |       |  |
|                                                                   | ORDEM PA           | DRÃO               |           |            |                            |          |            |                |             |                                        |   |    |          |     |      |       |  |
|                                                                   | Televisão          |                    |           |            |                            |          |            |                |             |                                        |   |    |          |     |      |       |  |
|                                                                   | 2130               | 1                  | BOM'Y     | <b>***</b> | SH.                        | 1        | -          | 5972)          | <b>1970</b> | world                                  |   |    |          |     |      |       |  |
|                                                                   |                    | h& <u>h</u>        | tbs       | TM<br>THE  | NHK<br>WEALS<br>HO         |          | turbo      | Oncodery       | ₫-          | ON                                     |   |    |          |     |      |       |  |
|                                                                   | STR                | ĤĜTV               | e∺iso +   | arte1      | ()<br>1000<br>1000<br>1000 | ТСН      |            | <b>8:5</b> 100 | FX(•)       | ager                                   |   |    |          |     |      |       |  |
|                                                                   | CÑ                 |                    | 50        | (O) ta     | and parties                | 0        | TVE        |                | He          | FISHIN                                 |   |    |          |     |      |       |  |
|                                                                   | <b>O</b> BN        | <b>W</b> ellers to | - Tradi   | TV BROSAL  | Witness                    |          | VESCOLA    | Evena          | Sesciv      | $\boldsymbol{\Theta}_{1}^{\mathrm{I}}$ |   |    |          |     |      |       |  |
|                                                                   | 5                  | Constantions       | terraviva |            | L                          | <b>O</b> | Concession | STUDIO         |             |                                        |   |    |          |     |      |       |  |
|                                                                   | амс                |                    | - 40      | (Contract) |                            | (B)==    | NICKED     | nice in re     | Disa        | 2000 ar na                             |   |    |          |     |      |       |  |

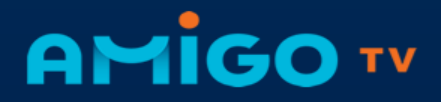